## **ADEConnect Quick Guide:**

## How to Add ADEConnect Roles

 From the ADEConnect home page, in the top bar select User Management and User List.

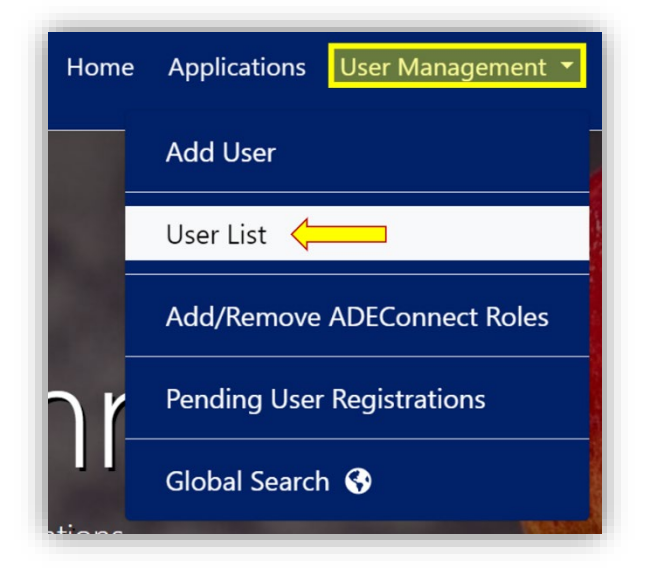

On the User List page, make sure the parent level education organization you selected on top is the one you want to add a user role to

| ication Role Ap | provals | Admin 🝷     | Reports    | Help | Feedback | Account 👻 |
|-----------------|---------|-------------|------------|------|----------|-----------|
| Page            | Unified | School Dist | rict #8(41 | 196) |          | Change    |

o If not, click change and search for the name of the organization you want.

| ication Role Approvals | Admin 🝷     | Reports    | Help | Feedback | Account 🝷 |
|------------------------|-------------|------------|------|----------|-----------|
| Page Unified           | School Dist | rict #8 (4 | 196) |          | Change    |

- In this example, we've selected Page Unified District so I now have access to the users that are *assigned* to Page Unified District or users that are *assigned to organizations associated* with Page Unified District.
- Select whether the user you will be adding roles to is included under the Education Organization itself or a related/associated Education Organization and click "Next."

| Education Organizations                                         |                                  |
|-----------------------------------------------------------------|----------------------------------|
| <ul> <li>Parent Education Organization</li> <li>Next</li> </ul> | O Related Education Organization |

Search for the user you want to add the role to and click view details.

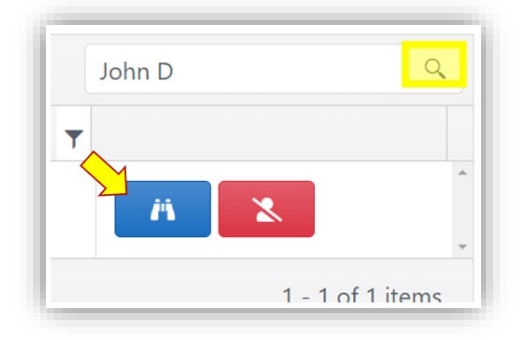

• On the user profile page, click edit ADEConnect Roles and then Add ADEConnect Roles.

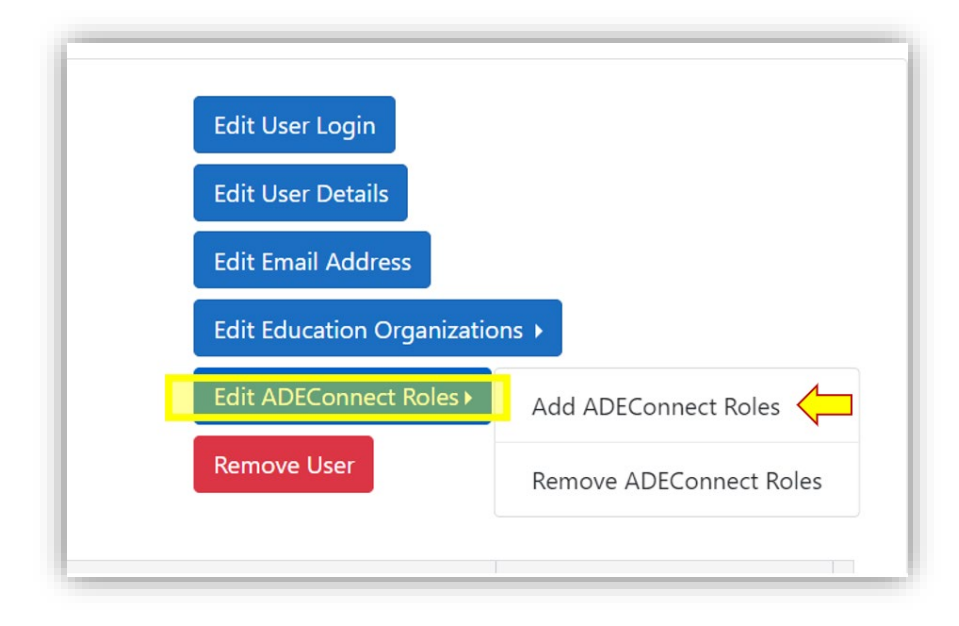

✤ In the list of roles, select the role you want to add to the user and click Next

|          |                                                    |                |                                                                                                    | Search             |
|----------|----------------------------------------------------|----------------|----------------------------------------------------------------------------------------------------|--------------------|
|          | ADEConnect R                                       | Secondary Ap 🔻 | ADEConnect Role Description                                                                                                    | Application Name   |
| <b>V</b> | AzEDS Data<br>Coordinator - Base<br>Reports        | No             | Provides access to the following reports: Transmission Detail Report<br>(TRANS10) Student Data Verification report (STUD10) Staff Data<br>Verification report (STAFF10) Course Data Verification report (CRS10)<br>Integrity Report (INTEG15) Access to the AzEDS Identity application<br>(for searching student state ID numbers)Users already assigned the<br>AzEDS Data Coordinator role will automatically transition to this role | View App List (12) |
|          | AzEDS Data<br>Coordinator - ELL                    | No             |                                                                                                    | View App List (10) |
|          | AzEDS Data<br>Coordinator - SPED                   | No             |                                                                                                    | View App List (10) |
|          | EMSSelfRegister                                    | No             |                                                                                                    | View App List (4)  |
|          | Post School<br>Outcomes Survey:<br>ESS Post School | No             |                                                                                                    | View App List (9)  |

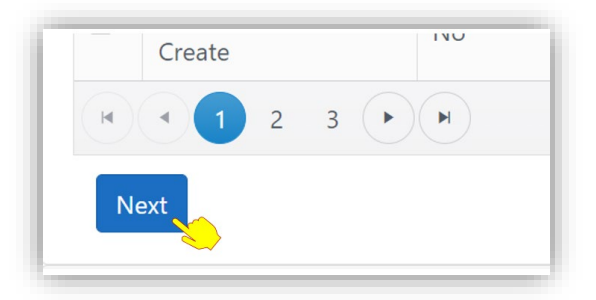

Associate the new role with all applicable Education Organizations by clicking on one or more in the Education Organizations menu. Select "Save" to finish adding the new role.

| ADEConnect Roles                                     | Page Unified School District #8 (4196)                            |  |  |  |
|------------------------------------------------------|-------------------------------------------------------------------|--|--|--|
|                                                      | Desert View Elementary Intermediate (4829)                        |  |  |  |
| ADEConnect Poles - Assign to education organizations | Lake View Elementary Primary (4830) 🔶                             |  |  |  |
| ADEconnect Roles - Assign to education organizations | Page Middle School (4831)                                         |  |  |  |
|                                                      | Page High School (4832)                                           |  |  |  |
| Select education organizations for ADEConnect roles. | Manson Mesa High School (92913)                                   |  |  |  |
| ADEConnect Roles                                     | Sage & Sand Academy (1001183)                                     |  |  |  |
| AzEDS Data Coordinator - Base Reports                | Page Middle School (4831) × Lake View Elementary Primary (4830) > |  |  |  |
|                                                      | Manson Mesa High School (92913) ×                                 |  |  |  |

• You will see a confirmation of the change in the top right corner of the screen.

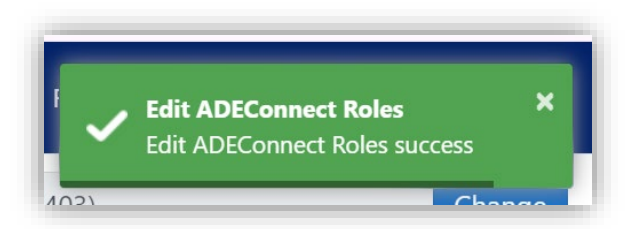

 Note: Some roles require a Secondary Approver from ADE before the User has access under the role. Roles that have this requirement show in the list with "Yes" in the Secondary Approver column.

| ADEConnect <b>Y</b> | Secondary Approval | T | ADEConnect Role Description |
|---------------------|--------------------|---|-----------------------------|
| Indirect Cost Admin | Yes                |   | Admin for Indirect cost     |

 Any roles that are still pending approval will be visible under the user in the "User Profile Page" once the user's account has been fully updated.

| Education Organizations        | Applications                                          | ADEConnect Roles                      | Pending ADEConnect Roles |           |
|--------------------------------|-------------------------------------------------------|---------------------------------------|--------------------------|-----------|
| Chinle Unified District (4158) | Event Management System<br>(EMS) (Test),Help Desk Loc | TransportationInventory - LEA<br>User | Indirect Cost Admin      | Show More |